## Faculty180: Advancement in Title for Fixed-Term Faculty

## Step 2: Committee Completes Recommendation Memo

Each time the case is forwarded, the reviewers in the next step will be notified by email.

Reviewers can access the Professional Portfolio from the email, Faculty180 home screen, or by navigating to the "Cases" menu under the Faculty180 Reviews section. Navigate to the case by clicking on the faculty member's name.

| × @ECU                                                                                                  |                                                    |                                     |                                     | Cara Gohn 🗸 |
|----------------------------------------------------------------------------------------------------|----------------------------------------------------|-------------------------------------|-------------------------------------|-------------|
| Prome<br>Activities<br>Evaluations<br>Forms & Reports<br>Vitas & Biosketches A<br>Vitas<br>My Templates | East Carolina University > Cases Search cases Cara | Q Filter                            |                                     | CREATE CASE |
| Legacy Vitas<br>Find Colleagues<br>Account Access                                                       | 1 of 1 cases<br>Filtered By: Active Cases          |                                     |                                     |             |
| Administration 🗸                                                                                        | Name 🗸                                             | Туре 🗢                              | Template Name 🗢                     | Status 🗢    |
| Faculty180 Reviews<br>Cases                                                                             | Cara Gohn<br>Management                            | Promotion                           | Advancement in Title - All Colleges | Test Case   |
| Templates<br>Administration<br>Reports                                                                  | Step 2 of 5: Unit Personnel Comm                   | nittee Recommendation   Feb 3, 2026 | 6 🛦 Required Documents              |             |

Reviewers can choose "Read Case" to see all attached documentation from the faculty member and recommendations made by previous reviewers. Reviewers can also scroll through the landing page to view the individual portfolio sections.

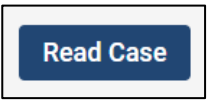

In the "Read Case" screen, documents can be read using the left-hand navigation menu. Exit this screen by clicking on "Return to Case."

| Cara Gohn                                        | C Return to Case                                                                                                    |
|--------------------------------------------------|----------------------------------------------------------------------------------------------------|
| =                                                | Le Download Search PDF Search                                                                                                    |
| Packet Annotations                               |                                                                                                    |
| ✓ CUMULATIVE REPORT                              | 500 500<br>500 500<br>Art 5 Scholes Annual Report                                                                                                    |
| Cumulative_Report_Cara_Gohn                      | Nora<br>(125277-7234<br>gancejecu.edu                                                                                                    |
| ▶ Cara Gohn                                      | Activity Distribution                                                                                                    |
| Activity Distribution                            | Teaching Scholarship Service Clinical Administrative Ducles Other Teaal Start Semester End Semester<br>20 20 20 20 20 20 100 Summer 2023 Spring 2024                                                                                                    |
| Faculty Annual Goals and Objectives              | Paculty Annual Golds and Objectives Annual Golds - Gold Description and Measures Progress Study Semester End Semester Tanhae Taching Rail Bott Enconnection Semester 2013 Semes 2013                                                                                      |
| Teaching Schedule     Other Teaching Activities  | Techno Schedule<br>Mali 2023                                                                                                    |
| Scholarly Contributions and Creative Productions | Semistar Caura Pullis Caura Huntler Section Caura Tala Dirathmet, Caura Designationa, Delivery Nathad Percent Reasonability<br>141 2023 TES7 2101 412 TEST CODER 3 to Designation Facetor Face 100<br>143 2023 TES7 2101 412 TEST CODER 3 to Designation Facetor Face 100 |
| Institutional Committees                         | 40 200                                                                                                    |
| Professional Service                             | Voter trooting Journess<br>Fall 2022 - Ongoing<br>Course Relation                                                                                                    |
| Professional Development                         | Description here<br>(Interprofessionalinterdisciplinary Collaboration: Kot Applicable)                                                                                                    |

Reviewers will navigate to the "Case Details" tab to complete the required documents. A number will appear next to the "Case Details" tab that indicates how many tasks require completion.

- Scroll down to the "Required Items" section and complete the "Advancement in Title Recommendation" form. Click **Fill Out Form**.
- Note For the unit committee review step, only committee chairs have the ability to submit documents and forms and move the case forward.

| Cara Gohn                                                                                                    |                                                                            | Send Case 🗸                                 | Case Options 🗸                   |
|----------------------------------------------------------------------------------------------------|----------------------------------------------------------------------------|---------------------------------------------|----------------------------------|
| Unit<br>Management<br>Case Materials                                                                                                    | <b>Template</b><br>Advancement in Title - All Colleges                     | Status <ul> <li>Test Case change</li> </ul> |                                  |
| Reviewing as<br>Unit Personnel Committee                                                                                                    |                                                                            |                                             |                                  |
| <ul> <li>Required Items</li> <li>All required items must be completed before the case or Administrator can select to omit the form as a required.</li> <li>Forms</li> </ul> | e can advance to the next step. Forms must be comp<br>uirement for a user. | leted by the assigned user, however         | 1 missing<br>a Committee Manager |
| Form Name                                                                                                    | Assignee                                                                   | Actions                                     |                                  |
| Advancement in Title Committee Recommendation<br>1 required questions                                                                                                    | Committee Managers                                                         | Manage Responder                            | nts                              |
| Advancement in Title Committee Recommendation<br>1 required questions                                                                                                    | Cara Gohn <b>(You)</b>                                                     | Fill Out Form                               |                                  |

## Answer the question and click "Submit Form."

| Advancement in Title Committee Recommendation                                                                                                    |
|----------------------------------------------------------------------------------------------------|
| Advancement in Title Recommendation *<br>Consistent with Part IX of the Faculty Manual, this Committee met to consider the Advancement in Title of this candidate. After reviewing the<br>candidate's materials, a majority of the Committee (see below) Advancement in Title.  |
| Recommends     Does Not Recommend                                                                                                    |
|                                                                                                    |
| Faculty 180 does not automatically notify candidates when a recommendation is recorded. Please<br>notify the candidate, committee chair, and the unit administrator (if applicable) as required by the<br>Faculty Manual. This notification must be sent outside of Faculty180. |
| Submit Form Save Responses Return to Case                                                                                                    |

Then, forward the case by clicking on the "Send Case" button and choosing "Forward to."

| × @ECU                                                |                                              |                              |                                                                     | Cara Gohn 🗸    |
|-------------------------------------------------------|----------------------------------------------|------------------------------|---------------------------------------------------------------------|----------------|
| Home<br>Your Packete                                  | East Carolina University > Cases > Cara Gohn |                              | Send Case 🗸                                                         | Case Options 🗸 |
| Settings                                              | Unit                                         | Template                     | Forward to<br>Unit Administrator Recommendation                     |                |
| Institutional Profile<br>Roles & Permissions<br>Users | Management Case Materials Case Details       | Advancement in Title - All C | Backwards to<br>Unit Administrator Confirms Portfolio<br>Completion |                |

You will be prompted to enter an email subject, then click "Continue" to email the reviewer in the next case step.

| Send Case Forward                                                                                                    | ~ |
|----------------------------------------------------------------------------------------------------|---|
| Great job! You're sending the case forward to the next step, Unit Administrator Recommendation. The following                                                                                                    |   |
| eviewers will lose access to the case:                                                                                                    |   |
| Unit Personnel Committee   1 members                                                                                                    |   |
| The following reviewers will gain access to the case:                                                                                                    |   |
| Unit Administrator   1 members                                                                                                    |   |
| If recipients respond to this message, their response will come directly to your email inbox.                                                                                                    |   |
| If recipients respond to this message, their response will come directly to your email inbox.  Subject * Cara Gohn AIT Committee Recommendation Complete                                                                                                    |   |
| If recipients respond to this message, their response will come directly to your email inbox.  Subject * Cara Gohn AIT Committee Recommendation Complete                                                                                                    |   |
| If recipients respond to this message, their response will come directly to your email inbox.  Subject * Cara Gohn AIT Committee Recommendation Complete  Message *  Message *  Description: B I I_x   ↓= ↓= ↓= ↓■ Q                                                                                                    |   |
| If recipients respond to this message, their response will come directly to your email inbox.  Subject * Cara Gohn AIT Committee Recommendation Complete  Message *  Message *  Dear committee members,                                                                                                    |   |
| If recipients respond to this message, their response will come directly to your email inbox.  Subject * Cara Gohn AIT Committee Recommendation Complete  Message *  Dear committee members, This case is coming your way for review. You'll be able to see the documents and deadlines in Review, Promotion & Tenure when you sign in. |   |

Faculty180 does not automatically notify candidates when a recommendation is recorded. Please notify the candidate, committee chair, and the unit administrator (if applicable) as required by the Faculty Manual. This notification must be sent outside of Faculty180.